## Cara menjalankan program

## Pelanggan

1. Buka alat pencarian dan masukan url "<u>https://pemesanantiketwisata.online</u>"

| • | 3 | New Tab | x +                                 | - 🗆 X   |
|---|---|---------|-------------------------------------|---------|
|   |   | G       | https://pemesanantiketwisata.online | Guest : |
|   |   |         |                                     |         |
|   |   |         |                                     |         |
|   |   |         |                                     |         |

2. Tekan tombol tiket dan lakukan pemesanan dengan menekan tombol "PESAN TIKET SEKARANG", jika belum mempunyai akun maka mendaftar dahulu

| 👻 🔜 Aplikasi sistem Pariwisata Gunu 🛛 🗙                                                |                           |    | - o ×     |
|----------------------------------------------------------------------------------------|---------------------------|----|-----------|
| $\leftrightarrow$ $\rightarrow$ C $\stackrel{e_{a}}{\Rightarrow}$ pemesanantiketwisata | a.online/#pesansekarang22 | C2 | @ Guest : |
| PARIWISATA GUNUNG KEN                                                                  | IDHIL                     |    |           |
| НОМЕ                                                                                   |                           |    |           |
| TICKETS                                                                                |                           |    |           |
| PACKAGE                                                                                |                           |    |           |
| ABOUT                                                                                  |                           |    |           |
| CONTACT                                                                                |                           |    |           |
| LOGIN                                                                                  |                           |    |           |
|                                                                                        |                           |    |           |
| PARIWISATA GUNUNG KEN                                                                  | IDHIL                     |    | MENU =    |
|                                                                                        |                           |    |           |
|                                                                                        | PESAN TIKET SEKARANG      |    |           |

 Setelah data pesanan sudah tersimpan pada halaman pesanan maka chek invoice dan lakukan pembayaran dengan menekan tombol bayar dan tunggu hingga admin melakukan konfirmasi pada pesanan.

|                     |                        |                             |             |                            |                      |                      | 🍰 Manage Account          |
|---------------------|------------------------|-----------------------------|-------------|----------------------------|----------------------|----------------------|---------------------------|
| now 10 er           | tries                  |                             |             |                            |                      | Search:              |                           |
| # <sup>↑↓</sup> Kod | Pesanan 14             | Ticket & Package            | Jumlah Pesa | nan <sup>†↓</sup> Schedule | <sup>↑↓</sup> Status | <sup>1↓</sup> Action |                           |
| 1 6301              | 24                     | TIKET WISATA GUNUNG KENDHIL | 2           | 2024-01-27                 | Confirm              | ned Bayar            | Invoice Action -          |
| howing 1 to 1       | of 1 entries           |                             |             |                            |                      |                      | Previous 1 Next           |
|                     |                        |                             |             |                            |                      |                      |                           |
|                     |                        |                             |             |                            |                      |                      |                           |
| Copyright © Par     | iwisata Gunung Kendhil | Kulonprogo 2023             | C           | <b>A A</b>                 |                      | Privacy Policy De    | eveloped By: Voga Pranata |

## Pengelola/admin

 Buka alat pencarian dan masukan url "<u>https://pemesanantiketwisata.online/admin</u>" dan masukkan password "admin123" dan username "admin" setelah terbuka maka tekan pada tombol pesanan.

| Pariwisata Gunung Kendhil Kule | Aplikasi sistem Pariwisata Gunung Ke | Adminstrator Admin - |                             |                 |            |           |                  |          |  |
|--------------------------------|--------------------------------------|----------------------|-----------------------------|-----------------|------------|-----------|------------------|----------|--|
| Dashboard                      | Books                                |                      |                             |                 |            |           |                  |          |  |
| Pesanan                        | List of Bookings                     |                      |                             |                 |            |           |                  |          |  |
| 🕺 Ticket & Packages            |                                      |                      |                             |                 |            |           |                  |          |  |
| III Banks                      | Show 10 ¢ entries                    |                      |                             |                 |            |           | Search:          |          |  |
| Inquiries                      | # TI ID Pesanan                      | Nama                 | Nama Tiket & Paket          | 11 Jumlah Tiket | Schedule   | Status    | Bukti Pembayaran | Action   |  |
| 😂 Settings                     | 1 660222                             | voga voga            | TIKET WISATA GUNUNG KENDHIL | 3               | 2024-02-22 | Confirmed | Belum Dibayar    | Action • |  |
|                                | 2 630127                             | voga voga            | TIKET WISATA GUNUNG KENDHIL | 2               | 2024-01-27 | Confirmed | 🛤 View           | Action • |  |
|                                | Showing 1 to 2 of 2 entries          |                      |                             |                 |            |           | Previous         | 1 Next   |  |

 Lakukan konfirmasi pada pesanan yang sudah membayar dengan cara menekan tombol "action" dan di ubah statusnya ke " DONE ", lakukan pada pesanan yang sudah melakukan pembayaran dengan di tandai bukti pembayaran pada kolom "Bukti Pembayaran".

| L | ist o                       | f Bookings   |           |    |                                |                      |                |           |                     |           |
|---|-----------------------------|--------------|-----------|----|--------------------------------|----------------------|----------------|-----------|---------------------|-----------|
| s | how                         | 10 🗢 entries | Search:   |    |                                |                      |                |           |                     |           |
|   | # <sup>↑↓</sup>             | ID Pesanan   | Nama      | ↑↓ | Nama Tiket & Paket             | Jumlah Tiket $^{11}$ | Schedule       | Status 斗  | Bukti<br>Pembayaran | Action 11 |
|   | 1                           | 660222       | voga voga |    | TIKET WISATA<br>GUNUNG KENDHIL | 3                    | 2024-02-<br>22 | Confirmed | Belum Dibayar       | Action 🕶  |
|   | 2                           | 630127       | voga voga |    | TIKET WISATA<br>GUNUNG KENDHIL | 2                    | 2024-01-<br>27 | Confirmed | View                | Action -  |
| S | Showing 1 to 2 of 2 entries |              |           |    |                                |                      |                |           | Previous            | 1 Next    |

## Merubah status ke "DONE "

| Booking Information                     |   |  |  |  |  |  |
|-----------------------------------------|---|--|--|--|--|--|
| Package: TIKET WISATA GUNUNG KENDHIL    |   |  |  |  |  |  |
| Details:<br>TIKET WISATA GUNUNG KENDHIL |   |  |  |  |  |  |
| Schedule: January 01, 1970              |   |  |  |  |  |  |
| Status                                  |   |  |  |  |  |  |
| Done                                    | ÷ |  |  |  |  |  |
| Pending                                 |   |  |  |  |  |  |
| Confirmed                               |   |  |  |  |  |  |
| Cancelled                               |   |  |  |  |  |  |
| Done                                    |   |  |  |  |  |  |